## How to File an Incident Report in Cayuse

Please remember that:

- Incidents or adverse events must be reported in writing to the IRB Office at <u>irb@regent.edu</u> within two (2) working days of the occurrence.
- A completed IRB Incident Report Form must be submitted to the IRB within five (5) working days of the occurrence.
- You may refer to the *Research Handbook and Sponsored Program Handbook* for full definitions and procedures for adverse events and/or incidents.
- 1. Login to Cayuse and click on your study.
- 2. Make sure you are in "Study Details."

|       |         |             | + New Submission |
|-------|---------|-------------|------------------|
| Study | Details | Submissions | Renewal          |
|       |         |             | Modification     |
|       |         | -           | Incident         |
|       |         |             | Closure          |
|       |         |             |                  |

- 3. At the top right corner, you will see a blue "+New Submission" button. Click on it and select "Incident."
- 4. Click on the "Edit" button to open the Incident Report Submission.

| ashboard                                                   | Studies                                               | Submissions                                          | Tasks                                                                         |                                                   |                                             |     |                      |                              |      |
|------------------------------------------------------------|-------------------------------------------------------|------------------------------------------------------|-------------------------------------------------------------------------------|---------------------------------------------------|---------------------------------------------|-----|----------------------|------------------------------|------|
| udies / Study Deta                                         | <mark>ills /</mark> Submission I                      | Details                                              |                                                                               |                                                   |                                             |     |                      |                              |      |
| 1 In-Draft<br>Submission is                                | s with researchers                                    | > 3                                                  | 2 Awaiting Authorizati<br>Submission is awaiting<br>certification or approval | ion 3 Pre-F<br>Submi<br>review                    | Ceview<br>isolon is being prepared for<br>v | 2 4 | Under-F<br>Submissie | Review<br>on is with reviewe | irs. |
| Insubmitted                                                |                                                       |                                                      |                                                                               |                                                   |                                             |     |                      |                              |      |
| ncident                                                    |                                                       |                                                      |                                                                               |                                                   |                                             |     |                      |                              |      |
| RB-FY17-9 - Th                                             | e Sample Study<br>PDF 👻 💼                             | Test Test                                            |                                                                               |                                                   |                                             |     |                      |                              |      |
| ncident<br>RB-FY17-9 - Th                                  | e Sample Study<br>PDF 👻 💼                             | Test Test                                            |                                                                               | D. 11-11                                          |                                             |     |                      |                              |      |
| ncident<br>RB-FY17-9 - Th<br>& Edit                        | PDF - E                                               | Test Test<br>Delete                                  | Decision:<br>N/A                                                              | Policy:<br>Pre-2018 Rule                          | Required Tasks:                             |     |                      |                              |      |
| ncident<br>RB-FY17-9 - Th<br>Z Edit<br>Pt:<br>Review Type: | e Sample Study<br>PDF - Curre<br>N/A<br>Review        | Test Test<br>Delete<br>Analyst:<br>Board:            | Decision:<br>N/A<br>pting Date:                                               | Policy:<br>Pre-2018 Rule                          | Required Tasks:<br>Complete Submissio       | 20  |                      |                              |      |
| RB-FY17-9 - Th<br>Edit<br>Pt:<br>Keview Type:<br>V/A       | PDF  Com N/A Review N/A                               | Test Test<br>Delete<br>Analyst:<br>Board:            | Decision:<br>N/A<br>eting Date:                                               | Policy:<br>Pre-2018 Rule                          | Required Tasks:<br>Complete Submissic       | 20  |                      |                              |      |
| ncident<br>RB-FY17-9 - Th<br>Edit<br>Pt:<br>Review Type:   | PDF - Con-<br>N/A<br>Review<br>N/A                    | Test Test<br>Delete<br>Analyst:<br>Board:            | Decision:<br>N/A<br>eting Date:<br>Click here to be                           | Policy:<br>Pre-2018 Rule                          | Required Tasks:<br>Complete Submissio       | 20  |                      |                              |      |
| Approvals                                                  | PDF - Corrice<br>N/A<br>Review<br>N/A<br>Task History | Test Test<br>Delete<br>Delete<br>Board:<br>Attachi   | Decision:<br>N/A<br>sting Date:<br>Click here to be<br>the Incident           | Policy:<br>Pre-2018 Rule<br>gin editing<br>report | Required Tasks:<br>Complete Submissic       | 20  |                      |                              |      |
| Approvals<br>Research Team                                 | PDF - Curre<br>N/A<br>Review<br>N/A<br>Task History   | Test Test<br>Delete<br>Analyst:<br>Board:<br>Attachi | Decision:<br>N/A<br>eting Date:<br>Click here to be<br>the Incident           | Policy:<br>Pre-2018 Rule<br>gin editing<br>report | Required Tasks:<br>Complete Submissic       | 2m  |                      |                              |      |

5. Follow the instructions to complete the form, submit, and then certify.

| Incident Submission | Preview Only                                                                                                    |  |  |
|---------------------|----------------------------------------------------------------------------------------------------|--|--|
| Sections <          | * Type of Report:                                                                                                    |  |  |
| Incident Report     | <ul> <li>Unanticipated Problem or Adverse Event <ul> <li>Internal or External</li> <li>Internal Subject Death even if anticipated if occurs within 30 days of study procedures</li> <li>Adverse Device Effects</li> </ul> </li> <li>Protocol deviation/violation <ul> <li>Alteration to approved study procedures</li> <li>Change in research to eliminate an immediate hazard to a subject.</li> </ul> </li> <li>Report(s) to or from oversight entity <ul> <li>Report of study lapse</li> <li>Accident/incident</li> <li>Data Breach</li> <li>Subject Complaint</li> <li>Subject complaint</li> <li>Subject withdrawal</li> <li>Pertinent publication/public announcement</li> <li>Notification of audit/inspection/inquiry</li> <li>Miscellaneous</li> </ul> </li> </ul> |  |  |

## Incident Report

- Complete all questions
- ➢ When finished, click COMPLETE SUBMISSION
- > Recommend submitting all minor study deviations once per year for Exempt/Expedited studies

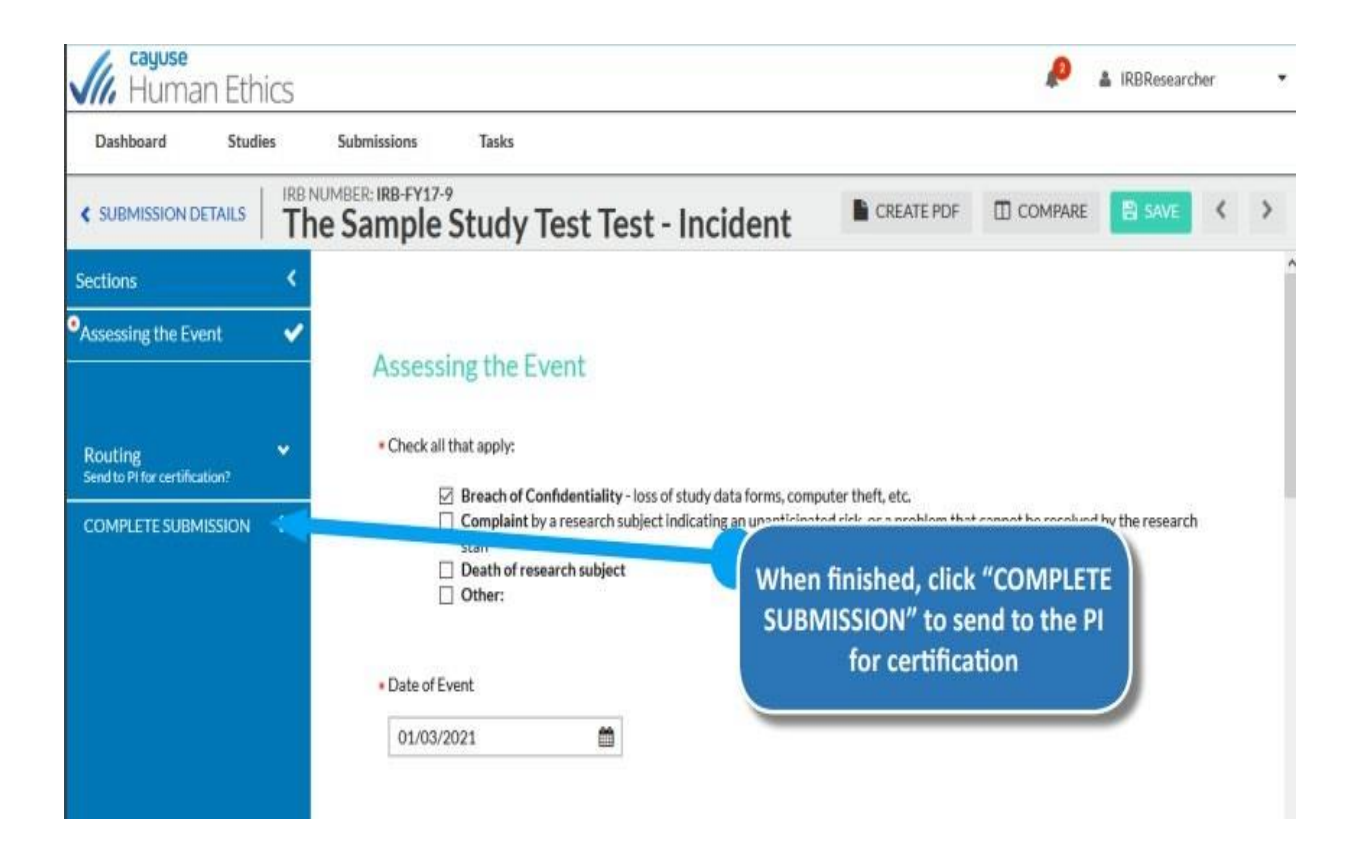